## DashCamLiveStreamingMNVR3-8Cam1080NSystem/4G,WIFI,GPS How to Format HDD remotely using windows downloaded CMSV6 desktop software.

Step 1: Copy/Paste url address into windows browser. http://70.112.31.114:8080/808gps/login.html Step 2: Click on **Windows Version Download Icon** and go through the download process. once complete,

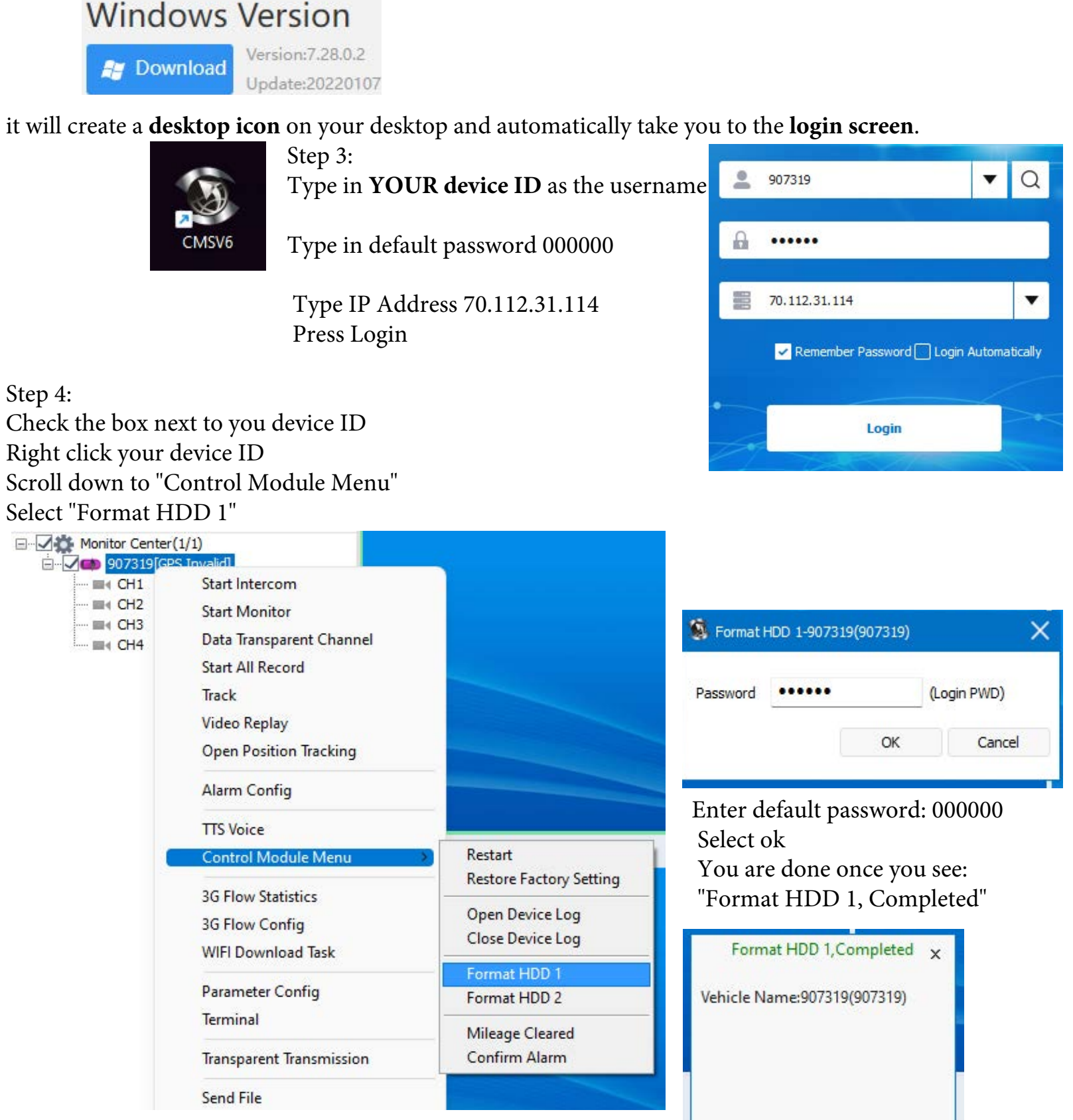